# ワンタイムパスワードの利用

# ワンタイムパスワード利用開始

#### 概要

ワンタイムパスワードの利用開始を行います。(事前にスマートフォンで個人ワンタイムパスワー ドのソフトウェアトークンをダウンロードする必要があります。)

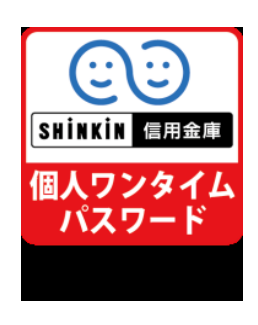

①AppStore または GooglePlay で「しんきん(個人) ワンタイムパスワード」
 (左図アイコン) をダウンロード(無料)します。

②ホーム画面にある「しんきん(個人)ワンタイムパスワード」のアイコン(左 図)をタップします。

③利用規定画面にて「利用開始」をタップ後、各説明画面にて「次へ」をタッ プし再度「利用開始」をタップすると、しんきんワンタイムパスワードとシ リアル番号が表示されます。

画面遷移

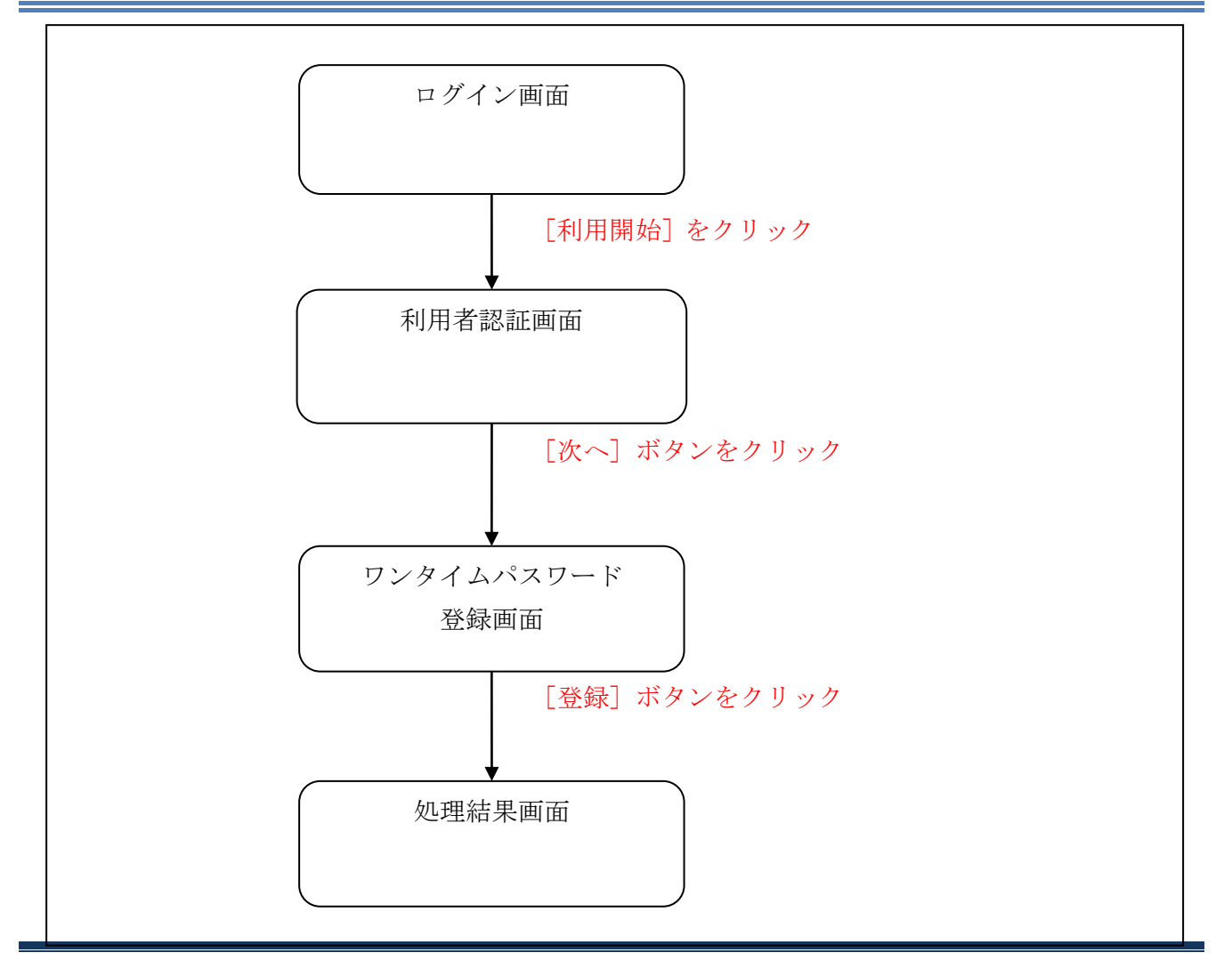

| 契約者ID(利用者番号) |            |
|--------------|------------|
|              | ワンタイムパスワード |
| パスワード        | 利用開始 >     |
|              | 交換 >       |
|              | 利用中止       |

| 手順 | 項目                | 操作内容/項目説明                                                      |
|----|-------------------|----------------------------------------------------------------|
|    | 利用開始              | クリックします。<br>「利用者認証」画面に遷移します。                                   |
| -  | ワンタイムパスワードご<br>案内 | ワンタイムパスワードについての説明を表示する場合、クリック<br>します。                          |
| -  | 交換                | ワンタイムパスワードの交換をする場合、こちらから設定を行い<br>ます。詳細は「ワンタイムパスワードの交換」を参照。     |
| -  | 利用中止              | ワンタイムパスワードの利用を中止する場合、こちらから設定を<br>行います。詳細は「ワンタイムパスワードの利用中止」を参照。 |

### 「利用者認証」画面

| <ul> <li>トークンの登録について</li> <li>トークンの登録には、当金庫指定の</li> <li>ソフトウェアトークンの入ったスマ</li> </ul> | )トークンが必要となり。<br>?ートフォンもしくは当st | tす。<br>全庫から配布されたハードウェアトークンをご用意下さい。                |
|-------------------------------------------------------------------------------------|-------------------------------|---------------------------------------------------|
| トークンの準備方法について                                                                       |                               | -                                                 |
| トークンの準備                                                                             |                               |                                                   |
| お手元にソフトウェアトークンもしくは<br>なお、利用可能なトークンの種類につい                                            | いードウェアトークンで<br>つては、ホームページをご   | とご用意ください。<br>『確認いただくか、当金庫までお問合せください。              |
| ・ <b>ソフトウェアトークンの場合</b><br>スマートフォンにソフトウェアトー                                          | クンのアプリをダウンロ                   | ードしてください。                                         |
| アプリ名「しんきん(個人)ワンタイム                                                                  | ノ(スワード」                       |                                                   |
| iPhone                                                                              |                               | Android                                           |
| App Storeより「しんきん(個人)ワ<br>ド」をダウンロードしてください。                                           | ンタイムパスワー                      | Google Playより「しんきん (個人) ワンタイムパスワード」をダウンロードしてください。 |
|                                                                                     | ĸ                             | Google Play                                       |
|                                                                                     | ç<br>ç                        |                                                   |
|                                                                                     |                               |                                                   |
| E0578843                                                                            | ,                             |                                                   |
| <ul> <li>ハードウェアトークンの場合</li> <li>ホームページをご確認のうえ、当金</li> </ul>                         | 車までお問合せください                   |                                                   |
|                                                                                     |                               |                                                   |
| 約者ID(利用者番号)・ログイ                                                                     | ンバスワードの入力                     | 1                                                 |
|                                                                                     |                               |                                                   |
| 契約者ID(利用者番号) 参须                                                                     |                               |                                                   |
| 契約者ID(利用者番号)                                                                        |                               | <u>リフトウェア</u> キーボード入力                             |

| 手順 | 項目            | 操作内容/項目説明                                                                            |
|----|---------------|--------------------------------------------------------------------------------------|
|    | 契約者 I D       | 契約者 I D(利用者番号)を入力します。<br>【留意点】<br>・英字は大文字と小文字を区別                                     |
| 2  | ログイン<br>パスワード | ログインパスワードを入力します。<br>※ソフトウェアキーボードからの入力推奨<br>【留意点】<br>・半角英数字(6桁~12桁)<br>・英字は大文字と小文字を区別 |
| 3  | 次へ            | クリックします。<br>「ワンタイムパスワード登録」画面に遷移します。                                                  |
| -  | 戻る            | 中止する場合、クリックします。                                                                      |

「ワンタイムパスワード登録」画面

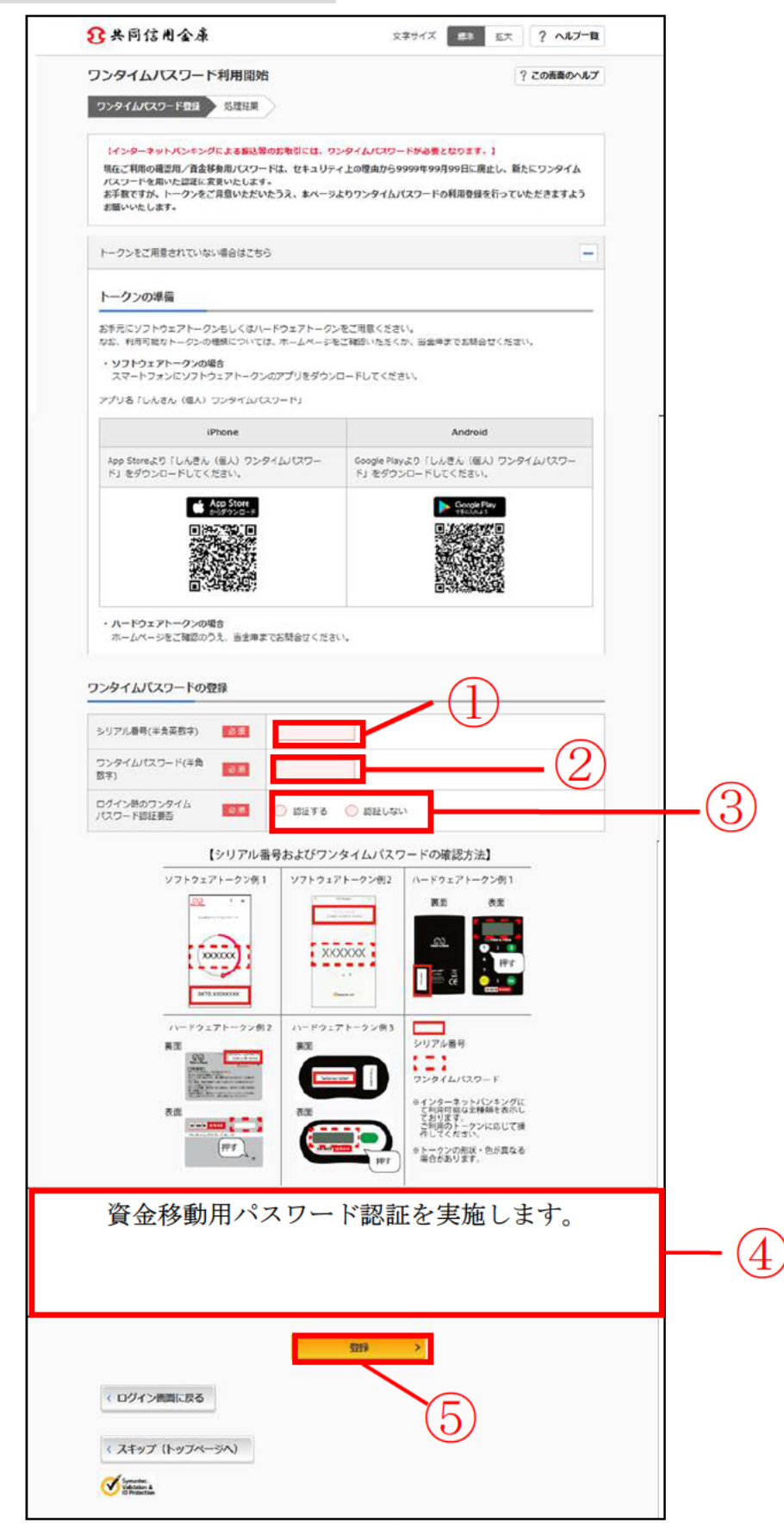

| 手順 | 項目                       | 操作内容/項目説明                                                                                       |
|----|--------------------------|-------------------------------------------------------------------------------------------------|
| 1  | シリアル番号                   | <ul> <li>「シリアル番号」を入力します。</li> <li>【留意点】</li> <li>・半角英数字(12桁)</li> <li>・英字は大文字と小文字を区別</li> </ul> |
| 2  | ワンタイムパスワード               | ワンタイムパスワードを入力します。<br>【留意点】<br>・半角数字(6 桁)                                                        |
| 3  | ログイン時のワンタイ<br>ムパスワード認証要否 | ログイン時のワンタイムパスワード認証要否を選択します。                                                                     |
| 4  | 資金移動用パスワード<br>入力         | 資金移動用パスワードの指定された桁の数字を入力します。<br>【留意点】<br>・半角数字(1文字ずつ)                                            |
| 5  | 登録                       | 入力内容を確認のうえ、よろしければ、クリックします。<br>「処理結果」画面に遷移します。                                                   |
| -  | ログイン画面に戻る                | 「ログイン」画面へ戻る場合、クリックします。                                                                          |

「処理結果」画面

| ワンタイムパスワード登録 処理結果                                               |              |  |
|-----------------------------------------------------------------|--------------|--|
| ワンタイムパスワードの利用開始が完了し<br>受付断号: 5454545<br>受付時刻: 20XX年X月X日 XX時XX分0 | しました-<br>0ゆ  |  |
| 2課内谷<br>シリアル番号                                                  | 2V0716016FK2 |  |
| ログイン時のロンタイムパフロード時時                                              | 認証する         |  |

■処理結果が表示されます。

今後、資金移動用パスワード認証の代わりにワンタイムパスワード認証を実施します。

また、「ログイン時のワンタイムパスワード認証要否」にて「認証する」選択した場合は、ログイン 後、ワンタイムパスワード認証を実施します。

| 手順 | 項目        | 操作内容/項目説明                              |
|----|-----------|----------------------------------------|
| -  | ログイン画面に戻る | 「ログイン画面に戻る」をクリックします。<br>「ログイン」画面へ戻ります。 |

# ワンタイムパスワードを用いてログイン

#### 概要

「ログイン時のワンタイムパスワード認証要否」にて「認証する」を選択した場合、契約者 ID(利用者番号)、ログインパスワードでのログイン後、ワンタイムパスワード認証を実施します。

画面遷移

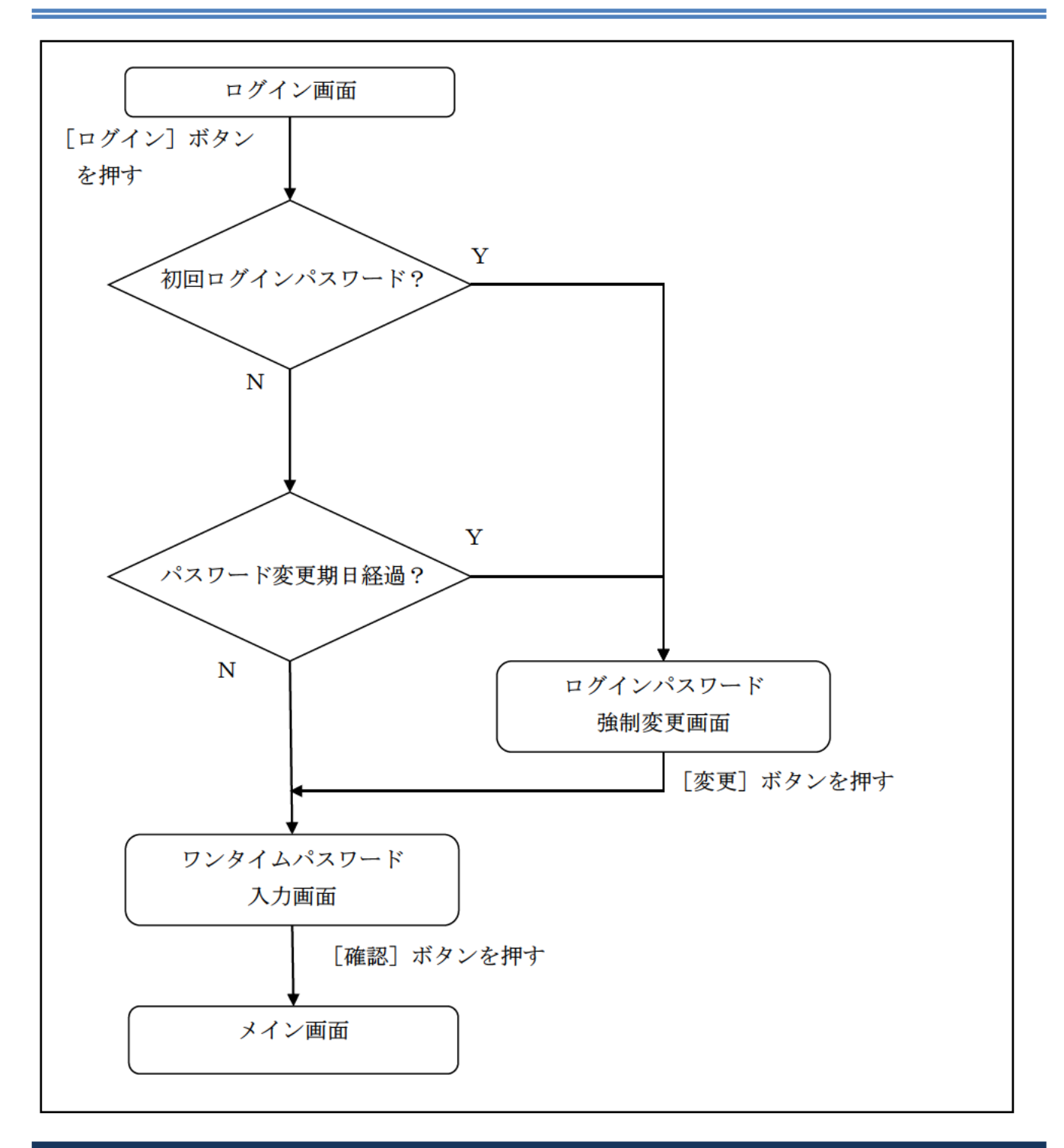

| 契約者ID (利用者番号)                                                                                                    | <b>し</b><br>ワンタイムパスワード  |
|----------------------------------------------------------------------------------------------------|-------------------------|
| ۲۲۶۶-۴<br>2                                                                                                    | 利用開始                    |
| 100 ソフトウェアキーボード入力                                                                                                    | 交換                      |
| ログイン >                                                                                                    | 利用中止 >                  |
| 回                                                                                                    | ロ ワンタイムパスワードのご案内        |
| <u>ご利用推奨環境</u><br>④ お気に入りへの登録                                                                                        | ※ Internet Explorerのみ対応 |
| お気に入りに登録する場合は、「お気に入り登録」ボタンを押してください。                                                                                  | お気に入り登録                 |
| 重要なお知らせ                                                                                                    |                         |
| 2010年12月31から2011年1月3日まで、システムメンテナンスのためサービスをご利用                                                                        | 月頂けません。                 |
| 000012707                                                                                                    |                         |
| テキストが入ります。テキストが入ります。テキストが入ります。テキストが入ります。<br>ります。                                                                     | 。テキストが入ります。テキストが入       |
| お知らせ                                                                                                    |                         |
|                                                                                                    | 頂けません。                  |
| <b>メンテナンスのお知らせ</b><br>2010年12月31から2011年1月3日まで、システムメンテナンスのためサービスをご利用                                                  |                         |
| メンテナンスのお知らせ<br>2010年12月31から2011年1月3日まで、システムメンテナンスのためサービスをご利用<br>0000について                                             |                         |
| メンテナンスのお知らせ<br>2010年12月31から2011年1月3日まで、システムメンテナンスのためサービスをご利用<br>0000について<br>テキストが入ります。テキストが入ります。テキストが入ります。テキストが入ります。 | ,テキストが入ります。 テキストが入      |

| 手順 | 項目            | 操作内容/項目説明                                                                                                    |
|----|---------------|----------------------------------------------------------------------------------------------------|
|    | 契約者 I D       | 契約者 I D (利用者番号) を入力します。<br>【留意点】<br>・英字は大文字と小文字を区別                                                                                                   |
| 2  | ログイン<br>パスワード | ログインパスワードを入力します。<br>※ソフトウェアキーボードからの入力推奨<br>【留意点】<br>・半角英数字(6桁~12桁)<br>・英字は大文字と小文字を区別                                                                 |
| 3  | ログイン          | ログインをクリックします。<br>「ワンタイムパスワード入力」画面に遷移します。<br>※契約後初めてのログインや仮パスワード発行後初めてのログイン、ま<br>たはパスワードの期限が過ぎている場合は「パスワード強制変更」画面<br>に遷移します。詳しくは「ログイン/ログアウト」をご参照ください。 |
| -  | 閉じる           | 画面を閉じる場合、クリックします。                                                                                                    |

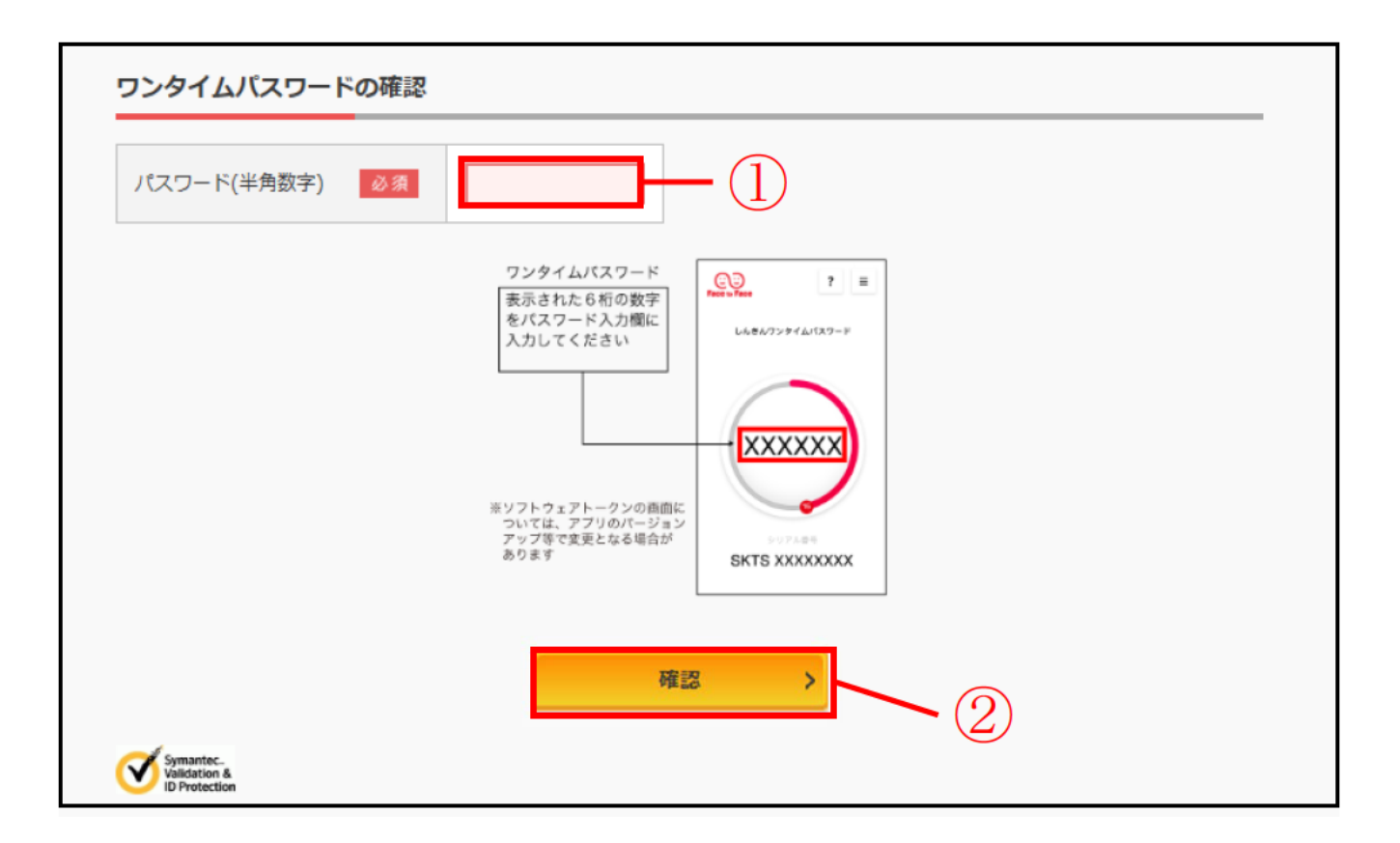

| 手順 | 項目         | 操作内容/項目説明                               |
|----|------------|-----------------------------------------|
| 1  | ワンタイムパスワード | ワンタイムパスワードを入力します。<br>【留意点】<br>・半角数字(6桁) |
| 2  | 確認         | クリックします。<br>「メイン」画面に遷移します。              |
| -  | ログアウト      | クリックすると、IBサービスを終了します。                   |

# ワンタイムパスワード交換

#### 概要

ワンタイムパスワードの交換を行います。

新旧のワンタイムパスワードが必要となりますので、ワンタイムパスワードトークンを取得した 2 媒体(新旧)をご用意ください。

画面遷移

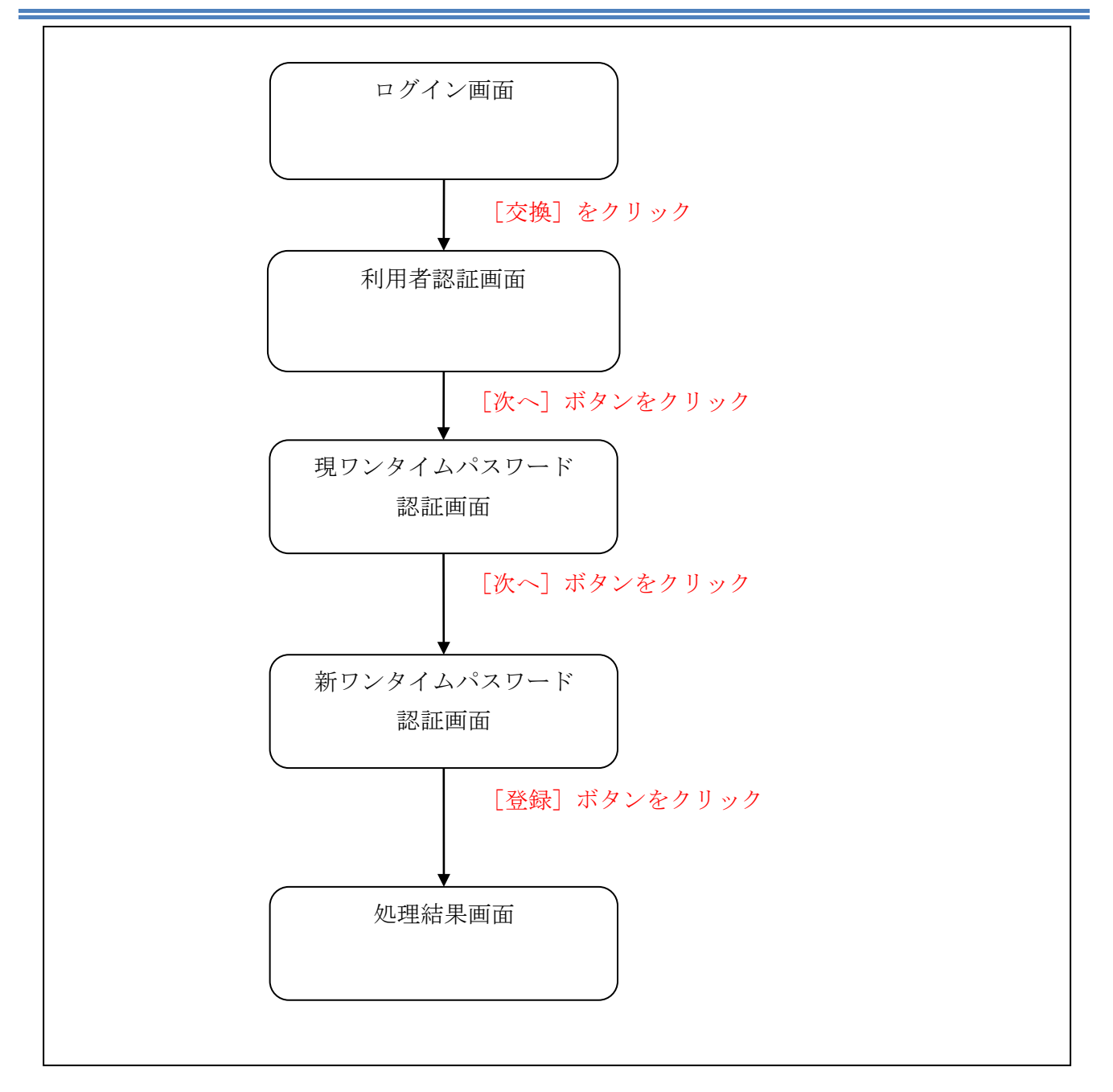

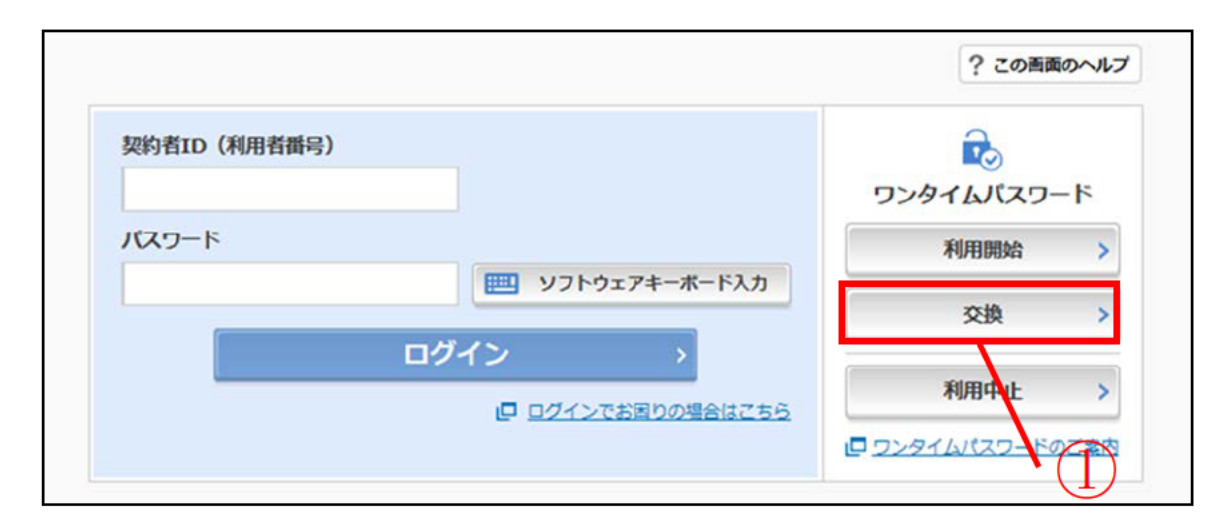

| 手順 | 項目                          | 操作内容/項目説明                             |
|----|-----------------------------|---------------------------------------|
|    | 交換                          | クリックします。<br>「利用者認証」画面に遷移します。          |
| -  | 閉じる                         | ブラウザを閉じる場合、クリックします。                   |
| -  | ワンタイムパスワードご<br>案内(概要説明はこちら) | ワンタイムパスワードについての説明を表示する場合、クリック<br>します。 |

「利用者認証」画面

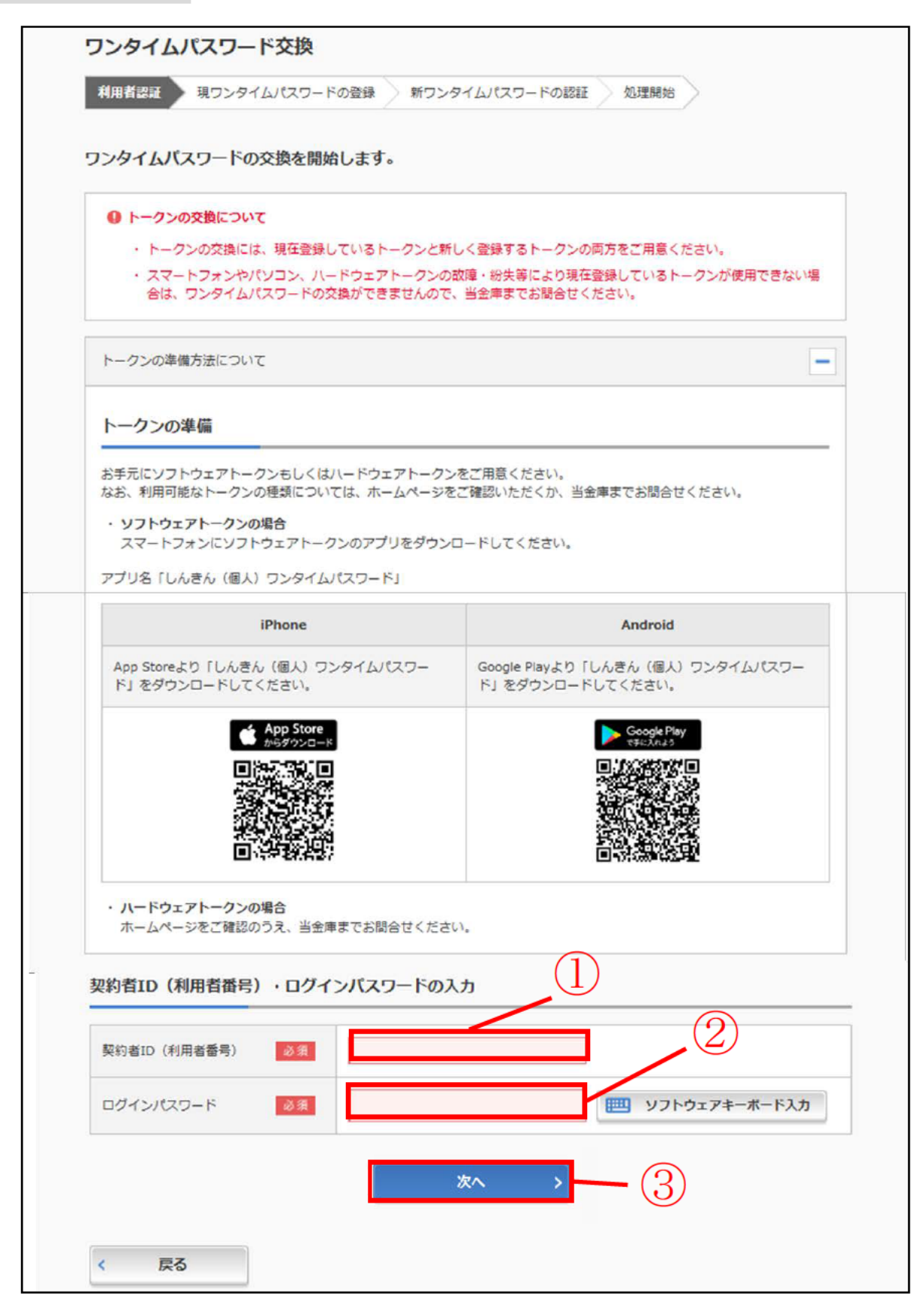

| 手順 | 項目            | 操作内容/項目説明                                                                            |
|----|---------------|--------------------------------------------------------------------------------------|
|    | 契約者 I D       | 契約者 I D (利用者番号) を入力します。<br>【留意点】<br>・半角英数字(6桁~12桁)<br>・英字は大文字と小文字を区別                 |
| 2  | ログイン<br>パスワード | ログインパスワードを入力します。<br>※ソフトウェアキーボードからの入力推奨<br>【留意点】<br>・半角英数字(6桁~12桁)<br>・英字は大文字と小文字を区別 |
| 3  | 次へ            | クリックします。<br>「現ワンタイムパスワード認証」画面に遷移します。                                                 |
| -  | 戻る            | 中止する場合、クリックします。                                                                      |

「現ワンタイムパスワード認証」画面

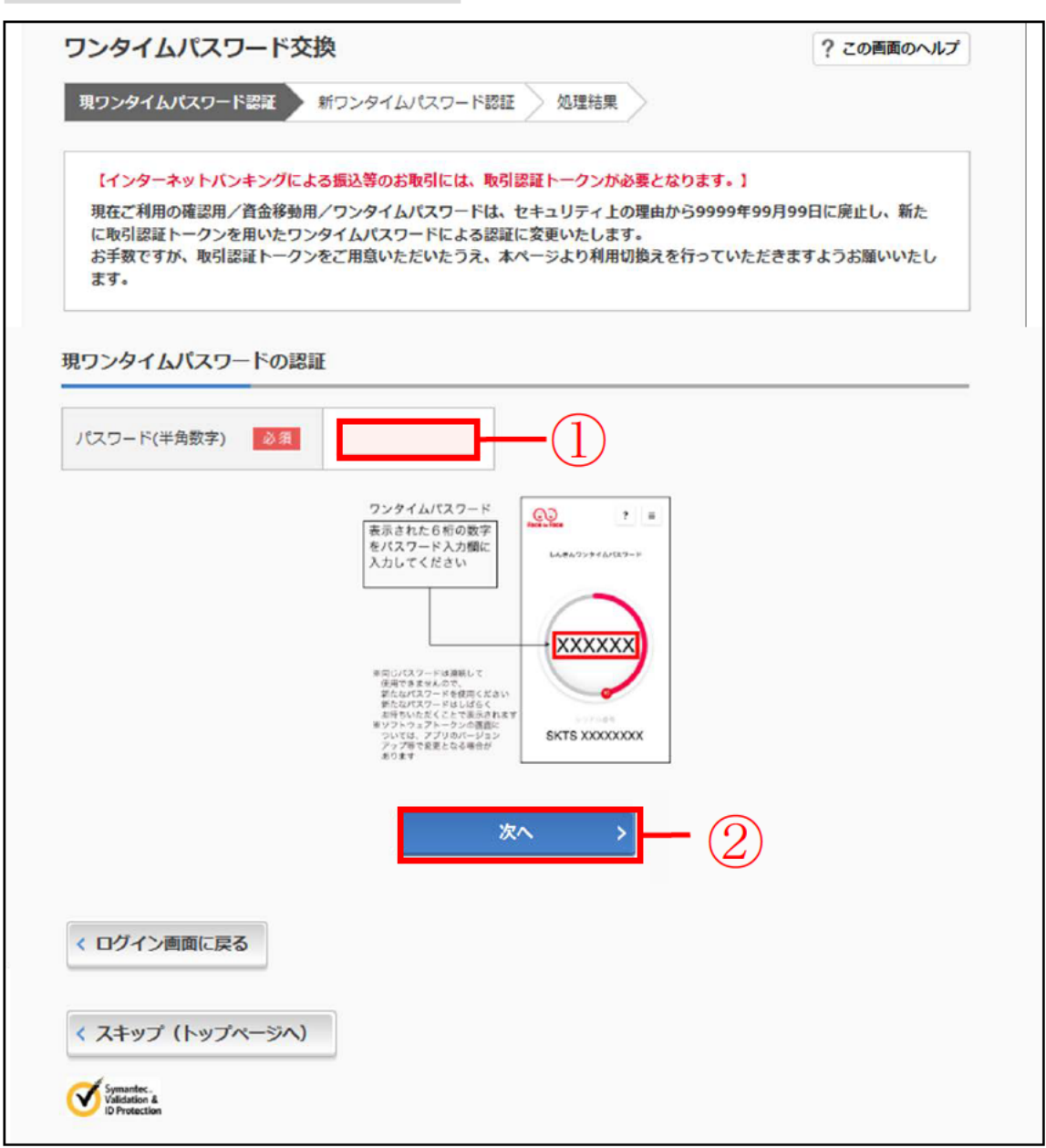

| 手順         | 項目                 | 操作内容/項目説明                                              |
|------------|--------------------|--------------------------------------------------------|
| $\bigcirc$ | 現ワンタイムパスワー<br>ドの認証 | 現在ご利用中のワンタイムパスワードを入力します。                               |
| 2          | 次へ                 | 入力内容を確認のうえ、よろしければ、クリックします。<br>「新ワンタイムパスワード認証」画面に遷移します。 |
| _          | ログイン画面に戻る          | 「ログイン」画面へ戻る場合、クリックします。                                 |

# 「新ワンタイムパスワード認証」画面

| 現ワンタイムパスワード語語                                                                                                    | ? この画面<br>スワード課題 処理結果                                                                                                    |
|----------------------------------------------------------------------------------------------------|----------------------------------------------------------------------------------------------------|
|                                                                                                    | APARTOR .                                                                                                    |
| ワンタイムバスワードの登録                                                                                                    |                                                                                                    |
| シリアル番号(半角英数字)                                                                                                    |                                                                                                    |
| ワンタイムパスワード(半角<br>数字)                                                                                                    | (2)                                                                                                    |
| トークンをご用意されていない場合はこちら                                                                                                    |                                                                                                    |
| トークンの準備                                                                                                    |                                                                                                    |
| お手元にソフトウェアトークンもしくはハードウェ<br>なお、利用可能なトークンの種類については、ホー                                                                                                    | .アトークンをご用意ください。<br>・ムページをご確認いただくか、当金庫までお問合せください。                                                                                                    |
| <ul> <li>・ ソフトウェアトークンの場合<br/>スマートフォンにソフトウェアトークンのアプ!</li> </ul>                                                                                                    | リをダウンロードしてください。                                                                                                    |
| アプリ名 (しんきん (個人) ワンタイムパスワード                                                                                                    | 9                                                                                                    |
| iPhone                                                                                                    | Android                                                                                                    |
| App Storeより「しんきん (個人) ワンタイムパ<br>ド」をダウンロードしてください。                                                                                                    | スワー Google Playより「しんきん (個人) ワンタイムパスの<br>ド」をダウンロードしてください。                                                                                                    |
|                                                                                                    | Coogle Play<br>হয়যে,মন্বায়                                                                                                    |
|                                                                                                    |                                                                                                    |
|                                                                                                    |                                                                                                    |
| 回《按数据》                                                                                                    |                                                                                                    |
| <ul> <li>ハードウェアトークンの場合</li> <li>ホームページをご確認のうえ、当金庫までお話:</li> </ul>                                                                                                    | 合せください。                                                                                                    |
| 35                                                                                                    |                                                                                                    |
|                                                                                                    |                                                                                                    |
| 【シリアル番号および                                                                                                    | ワンタイムパスワードの確認方法】                                                                                                    |
| 【シリアル番号および<br>ソフトウェアトークン例1<br>〇〇〇 ・                                                                                                    | ワンタイムバスワードの確認方法】<br>ウェアトークン例2 ハードウェアトークン例1<br>裏面 表面                                                                                                    |
| 【シリアル番号および<br>ソフトウェアトークン例1<br>ソフト<br>・<br>・<br>・<br>・<br>・<br>・                                                                                                    | ワンタイムパスワードの確認方法】<br>ウェアトークン例2<br>メードウェアトークン例1<br>裏面 表面<br>「ローーーーーーーーーーーーーーーーーーーーーーーーーーーーーーーーーーーー                                                                                                    |
| 【シリアル番号および<br>ソフトウェアトークン例1 ソフト<br>・・・・・・・・・・・・・・・・・・・・・・・・・・・・・・・・・・・・                                                                                                    | ワンタイムパスワードの確認方法】<br>ウェアトークン例2<br>ハードウェアトークン例1<br>裏面 表面<br>()<br>()<br>()<br>()<br>()<br>()<br>()<br>()<br>()<br>()<br>()<br>()<br>()                                                                                                    |
| 【シリアル番号および<br>ソフトウェアトークン例1 ソフト<br>・・・・・・・・・・・・・・・・・・・・・・・・・・・・・・・・・・・・                                                                                                    | ワンタイムパスワードの確認方法】<br>ウェアトークン例2<br>ハードウェアトークン例1<br>裏面 夜面<br>「「「「「」」」、「」」、「」」、「」」、「」」、「」」、「」」、「」」、「」                                                                                                    |
| 【シリアル番号および<br>ソフトウェアトークン例1 ソフト<br>レードウェアトークン例2 ハード                                                                                                    | ワンタイムバスワードの確認方法】       ウェアトークン例2       バードウェアトークン例3       マウェアトークン例3                                                                                                    |
| 【シリアル番号および<br>ソフトウェアトークン例1 ソフト<br>レードウェアトークン例2 ハード<br>東面<br>「ハードウェアトークン例2 ハード<br>東面                                                                                                    | ワンタイムバスワードの確認方法】         ウェアトークン例2         バードウェアトークン例3         ウェアトークン例3                                                                                                    |
| 【シリアル番号および<br>ソフトウェアトークン例1 ソフト<br>レードウェアトークン例2 ハード<br>東面<br>シードウェアトークン例2 ハード<br>東面                                                                                                    | ワンタイムパスワードの確認方法]         ウェアトークン例2         バードウェアトークン例1         東面         マッアトークン例3         マッアトークン例3         マッアトークン例3         マッアトークン例3         マックイムパスワード         ウィンターネットバンキング広                                                                                                    |
| 【シリアル番号および<br>ソフトウェアトークン例1<br>ソフト<br>レードウェアトークン例2<br>ハードウェアトークン例2<br>ス面<br>変換<br>表面<br>表面<br>表面<br>正式<br>2000000000000000000000000000000000000                                                                                                    | ワンタイムバスワードの確認方法]         ウェアトークン例2         バードウェアトークン例1         東面       表面         東面       表面         「「」」」」       「」」」         マンアトークン例3       「」」」         マウェアトークン例3       ジリアル番号         マンタイムパスワード       **インターネットバンキングに<br>こく知道する         **インターネットバンキングに<br>こく知道する       ************************************                                                                                                    |
| 【シリアル番号および<br>ソフトウェアトークン例1 ソフト<br>レーレーレーレーショーの1 ソフト<br>レーレーレーショーの1 ()<br>()<br>()<br>()<br>()<br>()<br>()<br>()<br>()<br>()<br>()<br>()<br>()<br>(                                                                                                    | ウェアトークン例2       ハードウェアトークン例1         東面       東面         東面       東面         東面       東面         ジリアル場号       シリアル場号         シリアル場号       シリアル場号         シリアル島子       シリアル島子         シリアル島子       シリアル島子         シリアカー       シリアル島子         シリアル島子       シリアカー         シリアカー       シリアカー         シリアカー       シリアカー         シリアカー       シリアカー         シリアカー       シリアカー         シリアカー       シリアカー         シリアカー       シリアカー         シリアカー       シリアカー |
| 【シリアル番号および<br>ソフトウェアトークン例1<br>ソフト<br>レレードウェアトークン例2<br>ハードウェアトークン例2<br>スペード<br>東面<br>シードウェアトークン例2<br>スペード<br>東面<br>シード<br>シード<br>シード<br>シード<br>シード<br>シード<br>シード<br>シード<br>シード<br>シード                                                                                                    | ウェアトークン何2       バードウェアトークン何1         東京       東面         マウェアトークン何3       東面         マウェアトークン何3       レードウェアトークン何3         マウェアトークン何3       レードクール         マショアナークン何3       レードウェアトークングの3         マショアナークン何3       レードク・ホットバンキングについたのして後期を見たいたのして後期を見たいたのして後期を見たいたのして後期を見たいたのの形状・色が黒なる                                                                                                    |
| 【シリアル番号および<br>ソフトウェアトークン例1<br>ソフト<br>レードウェアトークン例2<br>ハードウェアトークン例2<br>表面<br>文化<br>一般<br>一般<br>一般<br>一般<br>一般<br>一般<br>一般<br>一般<br>一般<br>一般                                                                                                    | ウェアトークシタ12       ノードウェアトークンの1         マシアナークンの3       ア・ア・ア・クシの3         マウェアトークンの3       ア・ア・クシの3         マシアナークンの3       ア・ア・クシの3         マシアナークンの3       ア・ア・クシの3         マシアナークンの3       ア・ア・クシの3         マシアナークンの3       ア・ア・クシの3         マシアナークンの3       ア・クシの4         マシアナークンの3       ア・クシークシークシークシークシークシークシークシークシークシークシークシークシーク                                                                                                    |
| 【シリアル番号および<br>ソフトウェアトークン例1<br>ソフト<br>レードウェアトークン例2<br>ハードウェアトークン例2<br>ス価<br>・<br>・<br>・<br>・<br>・<br>・<br>・<br>・<br>・<br>・<br>・<br>・<br>・<br>・<br>・<br>・<br>・<br>・                                                                                                    | ウンタイムバスワードの確認方法]         ウェアトークン例2         ボロマックの3         ボウェアトークン例3         ボウェアトークン例3         ボウェアトークン例3         ボウェアトークン例3         ボウェアトークン例3         ボウェアトークン例3         ボウェアトークン例3         ボウェアトークン例3         ボウェアトークン例3         ボウェアトークン例3         ボウェアレバントークンに応じて操作         シリアルボークシンに応じて操作         ホークンの作数・色が異なる         登録       ン                                                                                                    |
| 【シリアル番号および         ソフトウェアトークン例1       ソフト         「「「「」」」」       「「」」」         バードウェアトークン例2       バード         東面       「「」」」         「「」」」       「」」」         ス面       「」」」         「「」」」       「」」」         ス面       「」」」         「「」」」」       「」」」         ス面       「」」」」         「」」」」       「」」」         「」」」       「」」」         ス面       「」」」」         「」」」」       「」」」         「」」」」       「」」」         「」」」」       「」」」         「」」」       「」」」         「」」」       「」」」         「」」」       「」」」         「」」」       「」」」         「」」」       「」」」         「」」」       「」」」         「」」」       「」」」         「」」」       「」」」         「」」」       「」」」         「」」」       「」」」         「」」」       「」」」         「」」」       「」」」         「」」」       「」」」         「」」」       「」」」         「」」」       「」」」         「」」       「」」」         「」」       「」」」         「」」 | ウンタイムバスワードの確認方法]         ウンアトークン例2         アウンアレークン例3         マウンアトークン例3         マウンアトークン例3         マウンアトークン例3         マウンアトークン例3         マウンアトークン例3         マウンアレークシークの4         マウンアレークシークの5         マウンアレークシークの5         マウンクレームパスワート         マウンクレームパスワート         マウンクレームパスワート         マウンクレームパスワート         マウンクレームパスワート         マウンクレームパスワート         マウンクレームパスワート         マウンクレームパスワート         マウンクロシート         マウンクロシート                                               |

| 手順         | 項目         | 操作内容/項目説明                       |
|------------|------------|---------------------------------|
|            |            | 新しい「シリアル番号」を入力します。              |
|            | 新シリアル番号    | 【留意点】                           |
|            |            | <ul> <li>・半角英数字(12桁)</li> </ul> |
|            |            | ・英字は大文字と小文字を区別                  |
|            |            | 新しいワンタイムパスワードを入力します。            |
| 2          | 新リンダイムバスリー | 【留意点】                           |
|            | 1.         | <ul> <li>・半角数字(6桁)</li> </ul>   |
| $\bigcirc$ | 改得         | 入力内容を確認のうえ、よろしければ、クリックします。      |
| 9          | 立政         | 「処理結果」画面に遷移します。                 |
| -          | ログイン画面に戻る  | 「ログイン」画面へ戻る場合、クリックします。          |

## 「処理結果」画面

| 現ワンタイムパスワード認証        | 新ワンタイムパスワード認証 処理結 | Ŧ                  |
|----------------------|-------------------|--------------------|
| ワンタイムパスワードの登         | 緑が完了しました。         |                    |
| 受付番号: 5454545        |                   |                    |
| 受付時刻: 20XX年X月X日      | XX時XX分00秒         |                    |
| 雨結甲                  |                   |                    |
| 更結果                  | 変更後               | 変更前                |
| <b>更結果</b><br>シリアル番号 | 交更後<br>SYXXXXXXXX | 変更前<br>GMXXXXXXXXX |

■処理結果が表示されます。

| 手順 | 項目        | 操作内容/項目説明            |
|----|-----------|----------------------|
| -  | ログイン画面に戻る | 「ログイン画面に戻る」をクリックします。 |
|    |           | 「ログイン」画面へ戻ります。       |

# ワンタイムパスワードの利用中止

#### 概要

ワンタイムパスワードの利用中止を行います。ここではソフトウェアトークン自体の削除は行い ませんので、トークンが不要の場合、お客様のスマートフォン上でアプリ削除処理を行ってくださ い。

なお、ワンタイムパスワード利用中止後は、契約者 I D とログインパスワードを入力して、ログ インを行います。

画面遷移

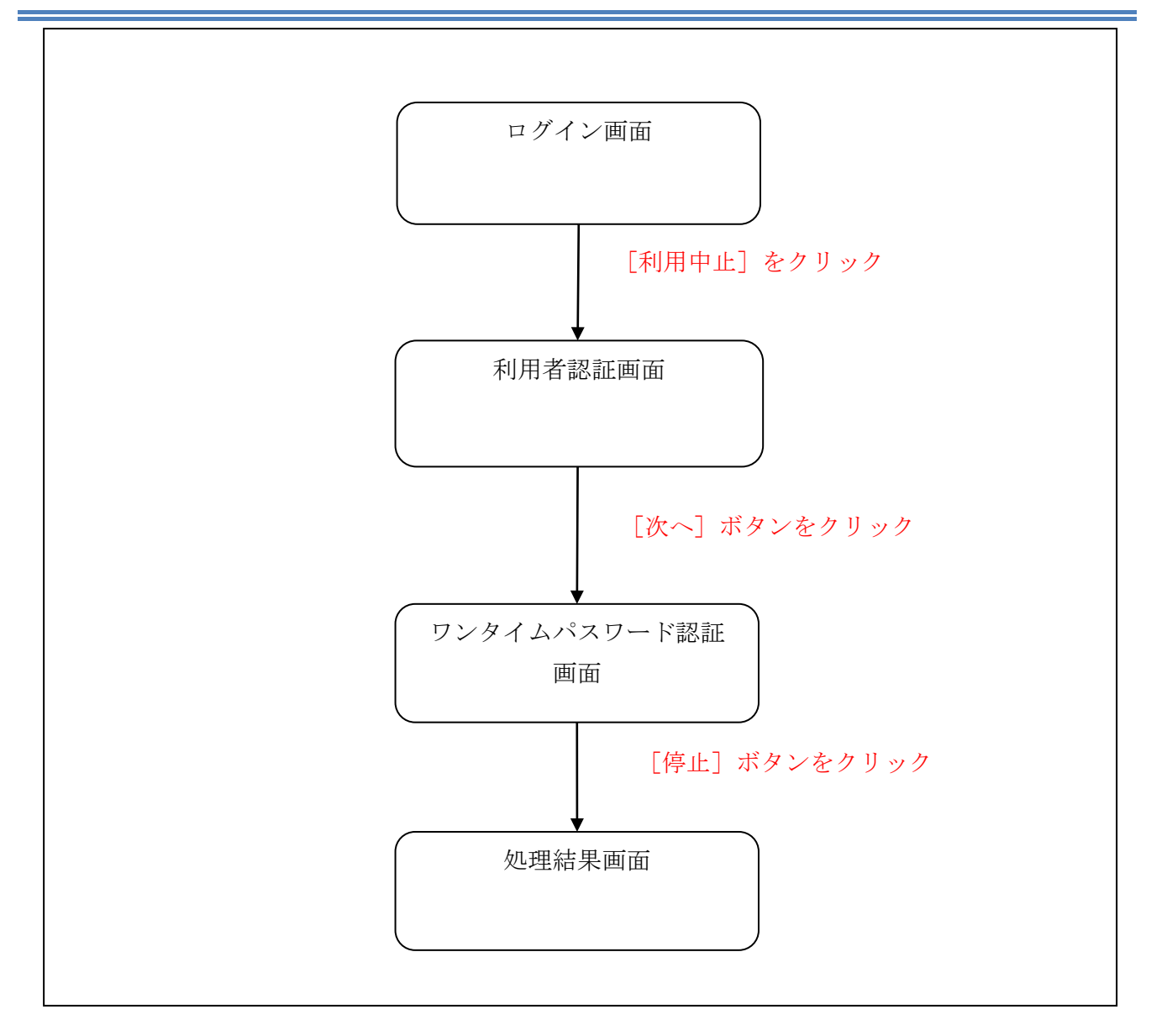

| 契約者ID(利用者番号)      |            |
|-------------------|------------|
|                   | ワンタイムバスワード |
| パスワード             | 利用開始       |
| リフトウェアキーボード入力     | 交換         |
| ログイン・             | 利用中止 >     |
| 回 ログインでお国りの場合はこちら |            |

| 手順 | 項目                | 操作内容/項目説明                      |
|----|-------------------|--------------------------------|
| 1  | 利用中止              | クリックします。<br>「利用者認証」画面に遷移します    |
| -  | 閉じる               | 画面を閉じる場合、クリックします。              |
| -  | ワンタイムパスワードご<br>案内 | ワンタイムパスワードのご案内を表示する場合、クリックします。 |

### 「利用者認証」画面

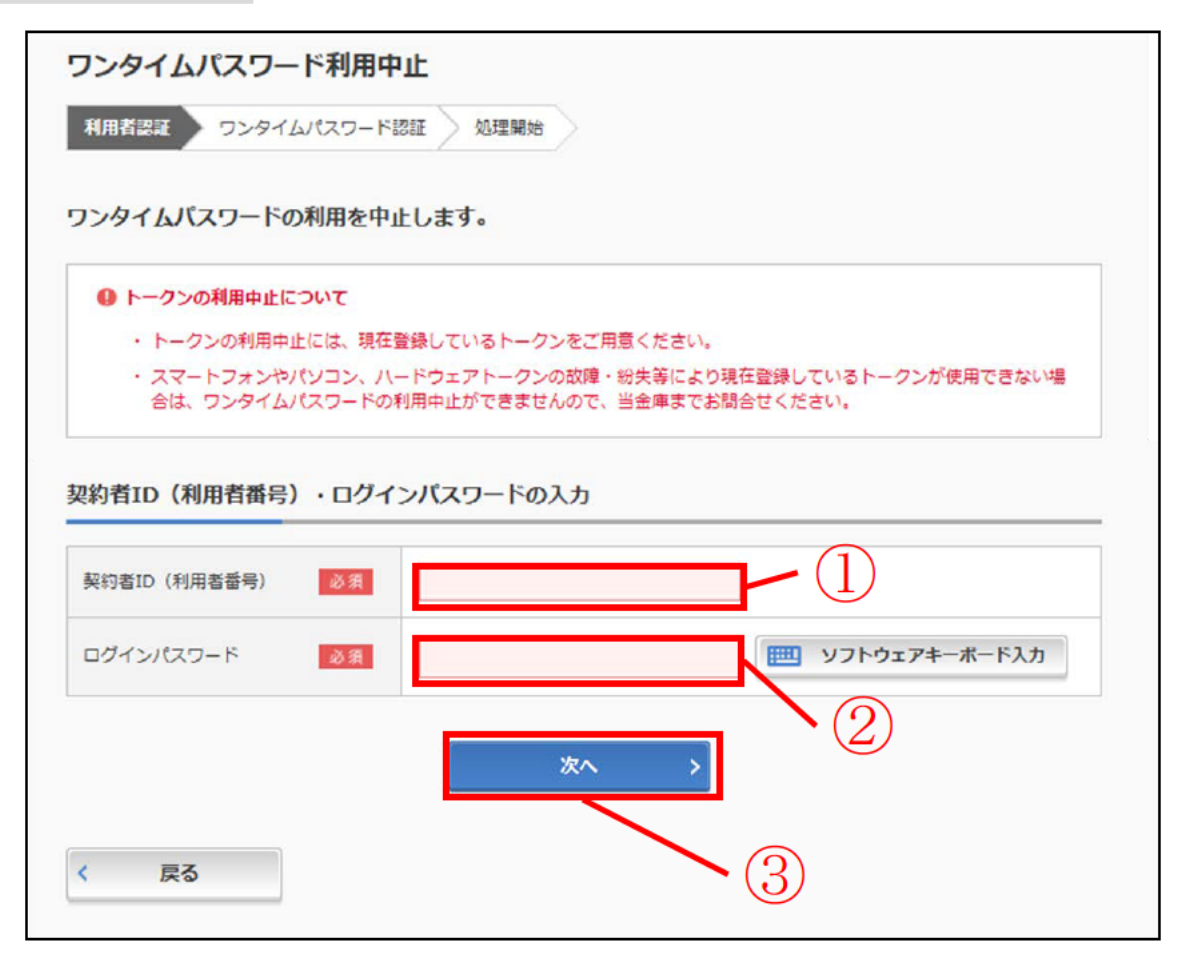

| 手順 | 項目            | 操作内容/項目説明                                                                            |
|----|---------------|--------------------------------------------------------------------------------------|
| 1  | 契約者 I D       | 契約者 I D(利用者番号)を入力します。<br>【留意点】<br>・英字は大文字と小文字を区別                                     |
| 2  | ログイン<br>パスワード | ログインパスワードを入力します。<br>※ソフトウェアキーボードからの入力推奨<br>【留意点】<br>・半角英数字(6桁~12桁)<br>・英字は大文字と小文字を区別 |
| 3  | 次へ            | クリックします。<br>「ワンタイムパスワード認証」画面に遷移します。                                                  |
| -  | 戻る            | 中止する場合、クリックします。                                                                      |

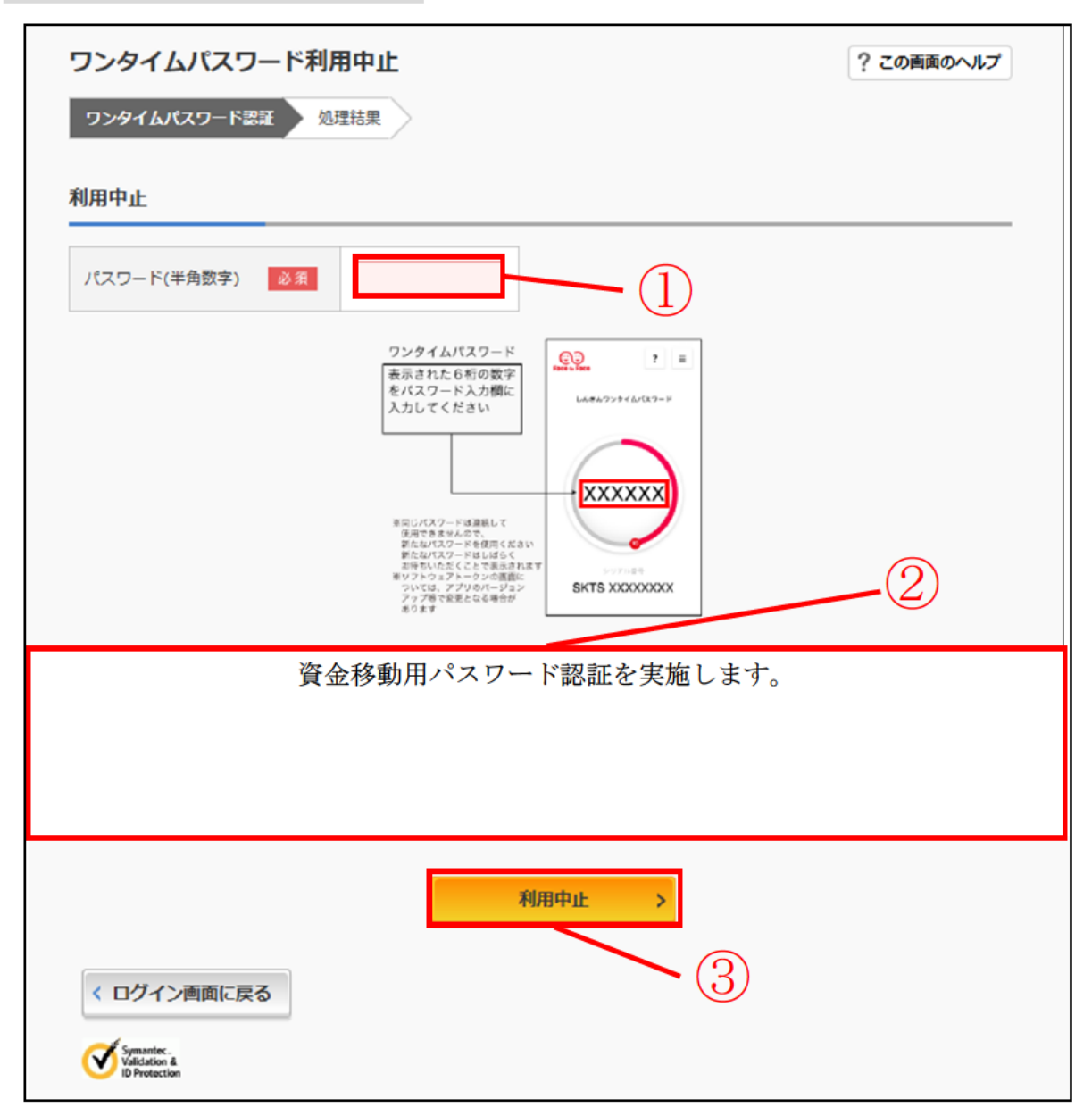

| 手順 | 項目               | 操作内容/項目説明                                                           |
|----|------------------|---------------------------------------------------------------------|
|    | ワンタイムパスワード       | ワンタイムパスワードを入力します。<br>【留意点】<br>・半角数字(6桁)<br>・ワンタイムパスワードは30秒ごとに切替ります。 |
| 2  | 資金移動用パスワード<br>入力 | 資金移動用パスワードの指定された桁の数字を入力します。<br>【留意点】・半角数字(1文字ずつ)                    |
| 3  | 利用中止             | 入力内容を確認のうえ、よろしければ、クリックします。<br>「処理結果」画面に遷移します。                       |
| _  | ログイン画面に戻る        | 「ログイン」画面へ戻る場合、クリックします。                                              |

「処理結果」画面

| フンタイムパスワード利用中止                             | ? この画面のヘルプ |
|--------------------------------------------|------------|
| ワンタイムパスワード認証処理結果                           |            |
| ワンタイムパスワードの利用を中止しました。                      |            |
| 受付番号: 5454545<br>受付時刻: 20XX年X月X日 XX時XX分00秒 |            |
| くログイン画面に戻る                                 |            |
|                                            |            |

■処理結果が表示されます。

今後、ワンタイムパスワード認証の代わりに資金移動用パスワード認証を実施します。 また、ログイン時のワンタイムパスワード認証は実施されなくなります。

| 手順 | 項目        | 操作内容/項目説明            |
|----|-----------|----------------------|
| -  | ログイン画面に戻る | 「ログイン画面に戻る」をクリックします。 |
|    |           | 「ログイン」画面、戻ります。       |